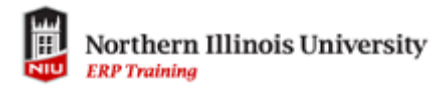

## Shopping Cart via Manage Classes

| Step | Action                                                                                                    |
|------|----------------------------------------------------------------------------------------------------|
| 1.   | Click the Manage Classes tile within the MyNIU Student system.                                                                                                    |
| 2.   | Choose Shopping Cart from the left menu.                                                                                                    |
| 3.   | You can Enroll, Delete, or Validate for one or more classes in your Shopping<br>Cart. Select the class(es) you wish to take action on.<br>The blue link-Change Preferences-allows you to enter a permission number,<br>change credit hours if the class is variable credit, etc.                                                      |
|      | ClassNer 5592-Section L022-Component LEC K04PE 110 Relaxation Eight Week - Second More meeting details available                                                                                                    |
| 4.   | <ul> <li>Once you select the class section(s), choose either:</li> <li>Enroll – to register</li> <li>Delete – to remove the items from the Shopping Cart</li> <li>Validate – to check if you meet the prerequisites, don't have a time conflict, etc.</li> <li>Important – all selected class sections will be acted upon.</li> </ul> |

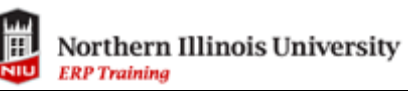

| Action                                                                                                    |
|----------------------------------------------------------------------------------------------------|
| To validate, click Validate.          Validate         If ok to add your class schedule, a green checkmark will display. Note that you must go back to the shopping cart to Enroll in the class(es). <ul> <li>KNPE 110. Relexation Okay to Add to Class Schedule.</li> </ul>                                                                                                    |
| KNPE 106 - Yoga     Okay to Add to Class Schedule.                                                                                                    |
| To Register for the selected class(es), click Enroll.         Enroll       Enroll         Fell 2018       Enroll         Wev My Classes       Enrol         Vev My Classes       Enrol         Vev My Classes       Enrol         Ver Shopping Cart       Enrol         Class Search and Enrol       Select Availability Class         Dirac Classes       Enrol         Vora meeting details available       1.00         Open Classifier 5952 Section L002-Component LEC       KNPE 110 Relexation         Enrol       1.00         Open Seats       Nora meeting details available         Vora meeting details available       1.00         Open Seats       Nora meeting details available         Vora meeting details available       1.00         Open Seats       Preferences |
| Confirmation<br>To complete the registration into the class(es), Click Yes.<br>To abandon the registration into the class(es), Click No.                                                                                                    |
|                                                                                                    |

| Step | Action                                                                                                    |
|------|----------------------------------------------------------------------------------------------------|
| 8.   | Confirmation<br>If the enrollment or addition to your cart was successful, you will receive a<br>message with a green checkmark. If something went wrongthe class was full,<br>the class required permission, you didn't meet the prerequisites, there's a time<br>conflict, you have a registration hold, etcyou will receive a message with a red<br>X. |
|      | Image: This class has been added to your schedule.         Image: KNPE 110 - Relaxation         This class has been added to your schedule.                                                                                                    |
| 9.   | You have completed the Shopping Cart via Manage Classes.                                                                                                    |